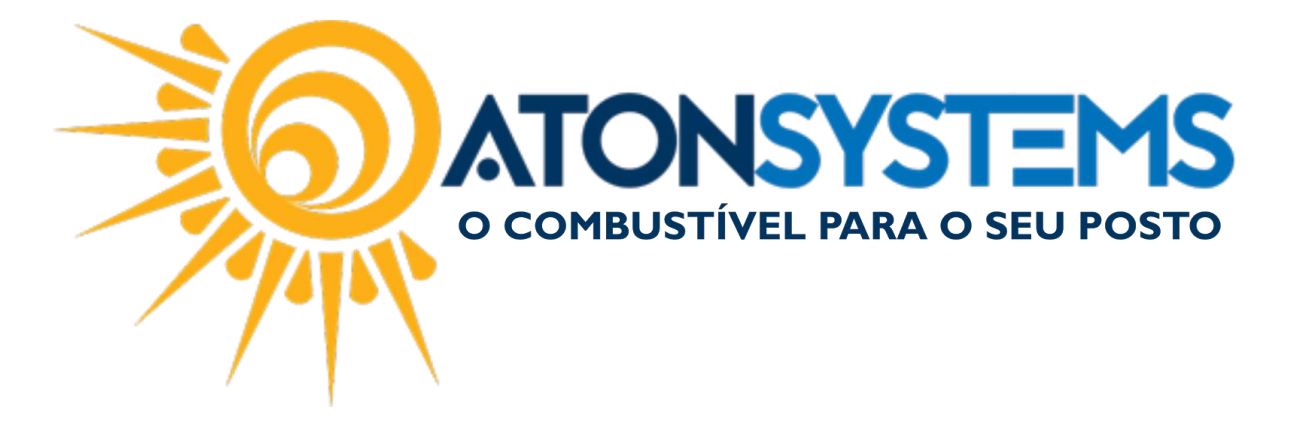

## Cadastro e Configuração do Plano de Contas Contábil do SPED Contribuições Registro 0500 Manual do Usuário – Contábil Cód. – RETCONT01 Revisão – 03/01/2018

## Introdução

Como cadastrar e Configurar o Plano de Contas Contábil do SPED Contribuições Registro 0500.

## Procedimento

IMPORTANTE: As imagens abaixo são exemplos, o plano de contas deve ser cadastrado e configurado de acordo com o que a contabilidade orientar. Entre em contato com seu contador para cadastrar e configurar o plano de contas contábil.

CADASTRO DO PLANO DE CONTA:

Passo 1 – No menu principal na aba "CONTÁBIL" clique em "Plano de contas" na seção "Cadastros".

| Combustível     | Produto | Fechamento de caixa | Financeiro | Notas a prazo | Fiscal | Contábil | Fidelidade | Gerencial | Ferramentas |
|-----------------|---------|---------------------|------------|---------------|--------|----------|------------|-----------|-------------|
| Plano de contas |         |                     |            |               |        |          |            |           |             |
| Configuração    |         |                     |            |               |        |          |            |           |             |
| Cadastros 🔺     |         |                     |            |               |        |          |            |           |             |

Passo 2 – Selecione a empresa e pressione "ENTER" no teclado.

| Identifica | ação do movimento do caixa |  |
|------------|----------------------------|--|
| Empresa    | T(                         |  |

Passo 3 – Preencha os dados de acordo com o que foi orientado pela contabilidade.

IMPORTANTE: As informações abaixo são apenas exemplos, cada contabilidade tem a sua particularidade.

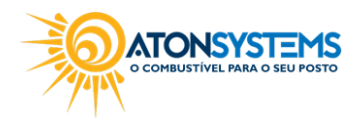

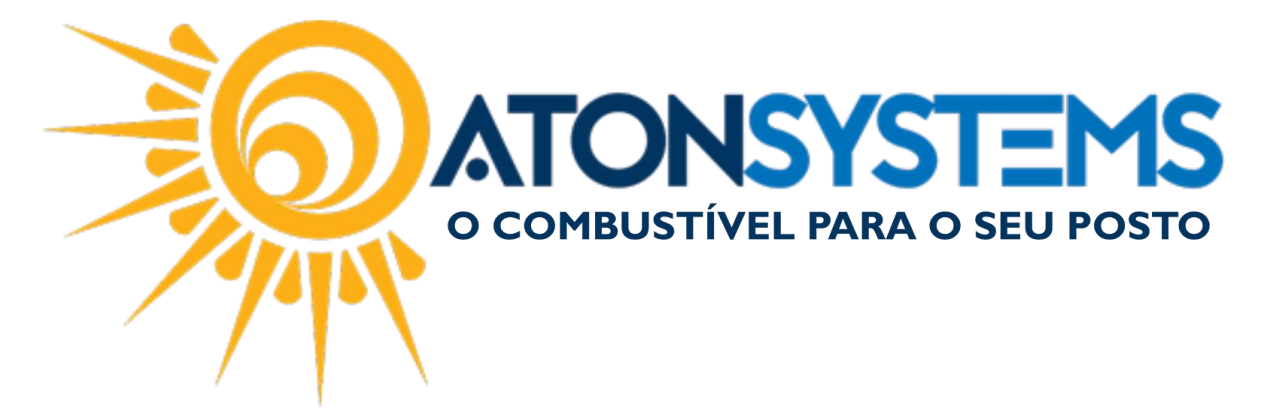

Os dados abaixo devem ser iguais aos da contabilidade.

| 6  | Excluir            | Gravar 😢 Cancelar 🖾 Fechar |           |           |       |               |
|----|--------------------|----------------------------|-----------|-----------|-------|---------------|
| I  | dentificação do mo | vimento do caixa           |           |           |       |               |
| Er | mpresa             | ~                          |           |           |       |               |
|    | Código             | Descrição                  | Тіро      | Natureza  | Nível | Data inclusão |
| ۲  | 2.1.100.0001       | FORNECEDORES A PAGAR       | ANALÍTICA | PASSIVO   | 2     | 22/12/2017    |
|    | 3.1.100.0001       | MERCADORIAS P/ REVENDA     | ANALÍTICA | RESULTADO | 2     | 22/12/2017    |
|    | 3.1.100.0002       | COMBUSTIVEIS               | ANALÍTICA | RESULTADO | 2     | 22/12/2017    |
| *  |                    |                            |           |           |       |               |

"Código" – Digite o código do plano de conta.

"Descrição" – Digite a descrição do plano de conta.

"Tipo" – Selecione o tipo do plano de conta Analítica ou Sintética.

"Natureza" – Selecione a natureza do plano de conta. Poderá ser: Ativo, Passivo, Patrim.Líquido, Resultado ou Compensação.

"Nível" – Selecione o nível do plano de contas. Campo numérico.

Passo 4 - Clique no botão "GRAVAR".

| 0    | Exclu    | ir (H    | Gravar     | Cancela |
|------|----------|----------|------------|---------|
| Ider | ntificaç | ão do mo | ovimento d | o caixa |
| Empr | eca [    |          |            |         |

CONFIGURAÇÃO DO PLANO DE CONTAS:

Passo 1 – No menu principal na aba "CONTÁBIL" clique em "Configuração" na seção "Cadastros".

| Combustível     | Produto | Fechamento de caixa | Financeiro | Notas a prazo | Fiscal | Contábil | Fidelidade | Gerencial | Ferramentas |
|-----------------|---------|---------------------|------------|---------------|--------|----------|------------|-----------|-------------|
| Plano de contas |         |                     |            |               |        |          |            |           |             |
|                 |         |                     |            |               |        |          |            |           |             |
| Configuração    |         |                     |            |               |        |          |            |           |             |
| Cadastros 🔺     |         |                     |            |               |        |          |            |           |             |

Passo 2 – Selecione a empresa e pressione "ENTER" no teclado.

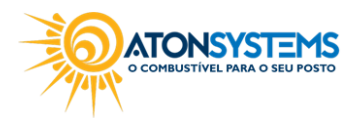

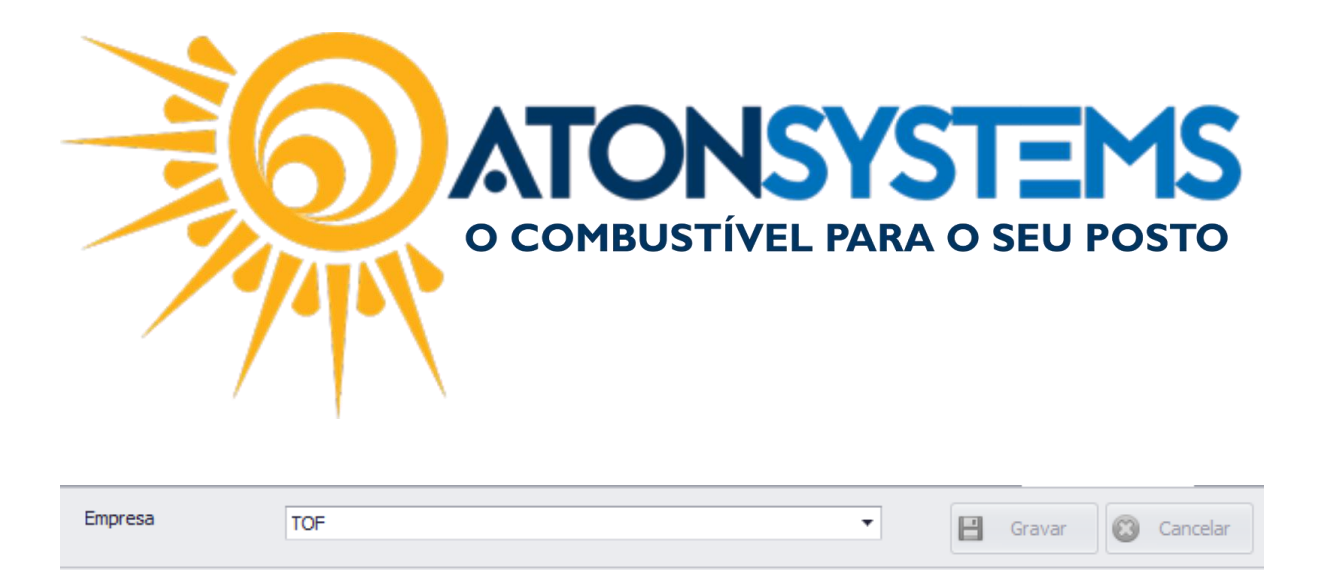

Passo 3 – Associe o plano de contas aos produtos.

O plano de contas pode ser associado por produtos específicos.

| C | onfiguração de contas contábeis por produtos |                      |                    |  |
|---|----------------------------------------------|----------------------|--------------------|--|
|   | Produto                                      | Código conta entrada | Código conta saída |  |
| * |                                              |                      |                    |  |
|   |                                              |                      |                    |  |
|   |                                              |                      |                    |  |
|   |                                              |                      |                    |  |
|   |                                              |                      |                    |  |
|   |                                              |                      |                    |  |
|   |                                              |                      |                    |  |
|   |                                              |                      |                    |  |
|   |                                              |                      |                    |  |
|   |                                              |                      |                    |  |
|   |                                              |                      |                    |  |
|   |                                              |                      |                    |  |
|   |                                              |                      |                    |  |

"Produto" – Selecione o produto.

"Código conta entrada" – Selecione o código do plano de contas que está vinculado a entrada.

"Código conta saída" – Selecione o código do plano de contas que está vinculado a saída.

Ou pode ser associado por classificação de produtos.

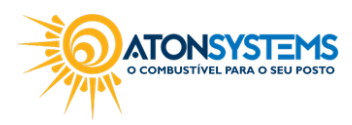

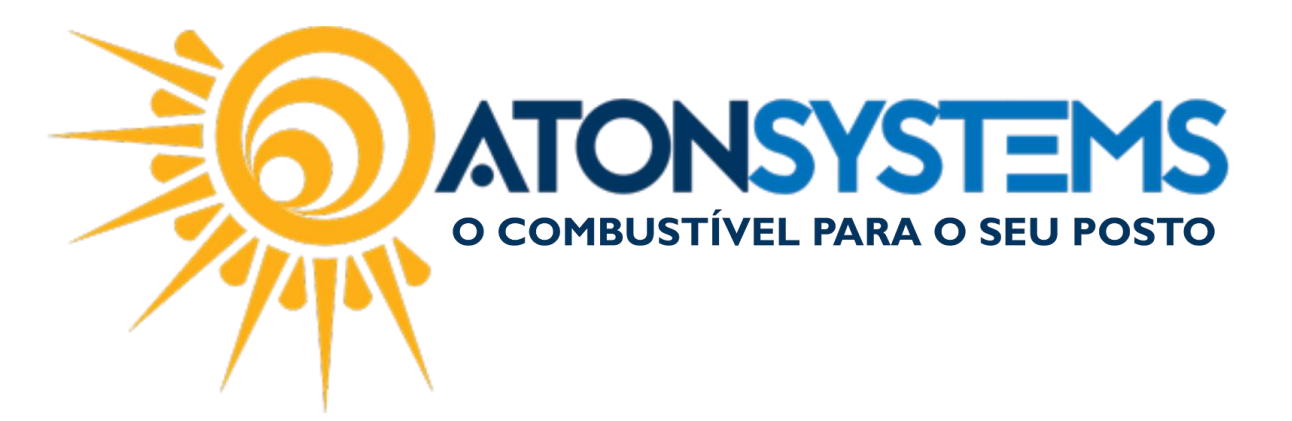

| C | configuração de contas contábeis por classificação de produtos |    |                     |                      |                    |   |
|---|----------------------------------------------------------------|----|---------------------|----------------------|--------------------|---|
|   | Classificação 🖣                                                | ۴F | Finalidade          | Código conta entrada | Código conta saída |   |
| ۲ | FILTRO -                                                       | N  | MERCADORIA REVENDA  | 2.1.100.0001         | 3.1.100.0001       | * |
|   | LUBRIFICANTE                                                   | N  | MERCADORIA REVENDA  | 2.1.100.0001         | 3.1.100.0001       |   |
|   | ACESSÓRIOS                                                     | N  | MERCADORIA REVENDA  | 2.1.100.0001         | 3.1.100.0001       | U |
|   | PRODUTOS DE LIMPEZA AUTOMOTIVA                                 | N  | MERCADORIA REVENDA  | 2.1.100.0001         | 3.1.100.0001       |   |
|   | ADITIVOS E FLUÍDOS                                             | N  | MERCADORIA REVENDA  | 2.1.100.0001         | 3.1.100.0001       |   |
|   | TABACARIA CIGARROS                                             | N  | MERCADORIA REVENDA  | 2.1.100.0001         | 3.1.100.0001       |   |
|   | COMBUSTÍVEL                                                    | C  | COMBUSTÍVEL REVENDA | 2.1.100.0001         | 3.1.100.0002       |   |
|   | BEBIDAS NÃO ALCOLICAS                                          | N  | MERCADORIA REVENDA  | 2.1.100.0001         | 3.1.100.0001       |   |
|   | ALTMENTÍCIOS                                                   |    |                     | 0 4 400 0004         | 2 4 400 0004       | * |

"Classificação" - Selecione a classificação".

"Finalidade" - Selecione a finalidade.

"Código conta entrada" – Selecione o código do plano de contas que está vinculado a entrada.

"Código conta saída" – Selecione o código do plano de contas que está vinculado a saída.

Passo 4 – Configure as notas NFCe (Preenchimento obrigatórios para postos que emitem NFCe).

| C | Configuração notas NFCe |                |              |  |  |  |
|---|-------------------------|----------------|--------------|--|--|--|
|   | CFOP 9                  | CST Pis/Cofins | Código conta |  |  |  |
| * |                         |                |              |  |  |  |
|   |                         |                |              |  |  |  |
|   |                         |                |              |  |  |  |
|   |                         |                |              |  |  |  |
|   |                         |                |              |  |  |  |
|   |                         |                |              |  |  |  |
|   |                         |                |              |  |  |  |
|   |                         |                |              |  |  |  |

"CFOP" – Digite o CFOP.

"CST Pis/Cofins" – Digite o CST Pis/Cofins.

"Código conta" - Digite o código da conta.

Passo 5 – Vincule o plano de contas as contas de energia, GNV, PIS e COFINS.

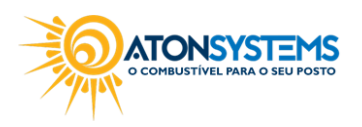

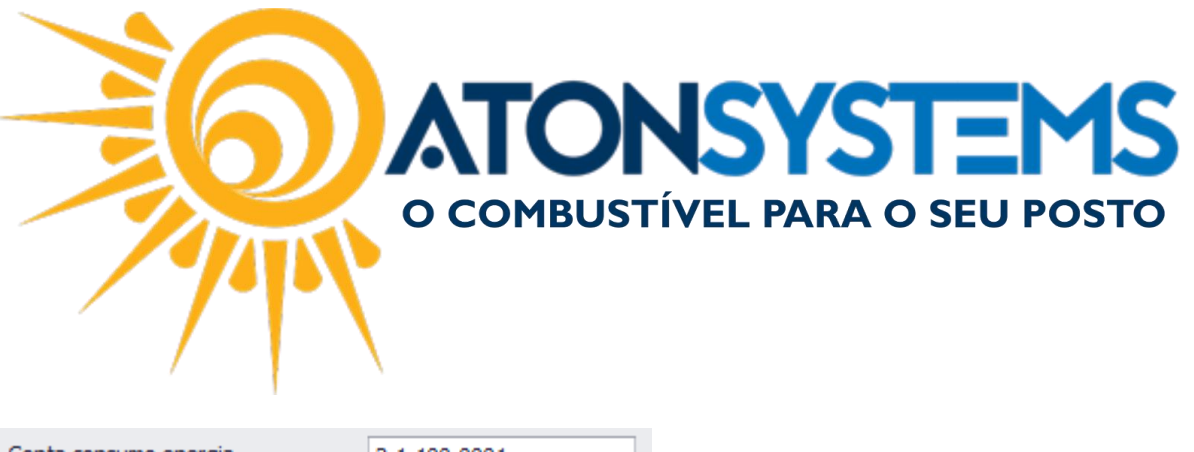

| Conta consumo energia | 2.1.100.0001 |
|-----------------------|--------------|
| Conta consumo GNV     | 2.1.100.0001 |
| Conta isenção PIS     | 2.1.100.0001 |
| Conta isenção COFINS  | 2.1.100.0001 |

Passo 6 - Clique no botão "GRAVAR".

| Empresa | TOF | 🗸 📔 Gravar 🔯 Cancelar |
|---------|-----|-----------------------|
|         |     |                       |

## GERAR SPED CONTRIBUIÇÕES:

Passo 1 – No menu principal na aba "FISCAL" clique em "Documentos para contador" na seção "Movimento".

| Combustív            | el Produto Fechament          | o de caixa 🛛 Financeiro | Notas a prazo           | Fiscal Contábil     | Fidelidade Gerencial   | Ferramentas            |                               |
|----------------------|-------------------------------|-------------------------|-------------------------|---------------------|------------------------|------------------------|-------------------------------|
| Emissor Cupom Eiscal | Manifestação destinatário     | Emitir NFe venda ECF    | Mapa resumo             | Incluir Nota fiscal | Cupons fiscais         | Mapa resumo - ECF      | Notas fiscais entrada produto |
|                      | Notas fiscais emissão própria | Notas fiscais consumo   | Gerar NFe crédito ICMS  |                     | Redução Z              | Resumo redução Z       | Notas fiscais saída           |
| Regime tributário    | Documentos para contador      | Notas fiscais entrada   | Conhecimento transporte | Nota fiscal avulsa  | Diferença cupom fiscal | Venda produtos por ECF | Cupons fiscais faltantes      |
| Cadastro 🖌           |                               | Movimento               |                         | 4                   |                        | Relatórios             | 4                             |

Passo 2 – Preencha os campos conforme abaixo.

| Data                       | 01/01/2018 • a 31/01/2018 | •                        |                       |
|----------------------------|---------------------------|--------------------------|-----------------------|
| Arquivos XML               | Arquivos eletrônicos      | Relatórios fiscais       |                       |
| 🗌 Notas fiscais de entrada | SPED Fiscal               | Resumo redução Z         |                       |
| 🗌 Notas fiscais de saída   | SPED Contribuições        | Notas fiscais de saída   |                       |
|                            | GRF                       | Notas fiscais de entrada |                       |
|                            |                           | Diferença cupom fiscal   |                       |
| Relatórios combustíveis    | Relatórios produtos       | Relatórios financeiros   | Cartões de crédito    |
| Compras                    | Venda de produtos Ecf     | Contas a pagar           | Cartões a receber     |
| Estoque                    | Estoque                   | Pagamentos efetuados     | Cartão conciliado     |
| LMC                        |                           | Receitas                 | Eaturamento de cartão |
| Movimento                  |                           | Notas a prazo a receber  |                       |
|                            |                           | Echamento de caixa       |                       |
|                            |                           | Cheques a receber        |                       |
| EMail destinatário         | seu email                 |                          |                       |

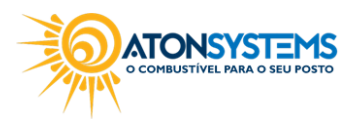

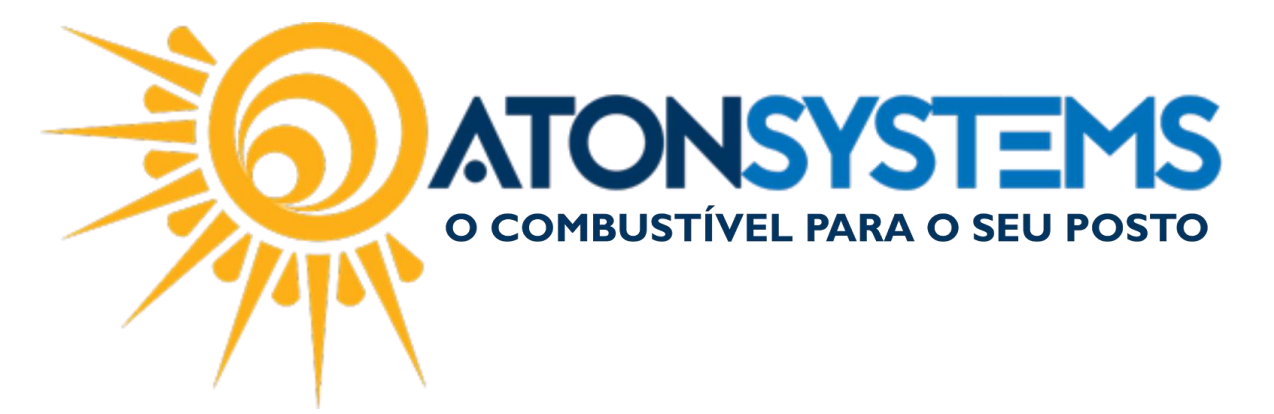

"Empresa" – Selecione a empresa.

"Data" – Selecione o período.

"ARQUIVOS ELETRÔNICOS":

"SPED Contribuições" – Deixar selecionado.

"E-mail destinatário" – Digitar o e-mail para onde será enviado o documento.

Passo 3 - Clique no botão "Enviar".

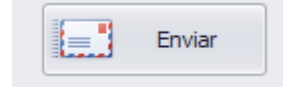

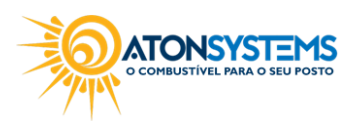